| Last Modified: 12-04-2024        | 6.11:8.1.0             | <b>Doc ID:</b> RM10000002B7BE     |               |
|----------------------------------|------------------------|-----------------------------------|---------------|
| Model Year Start: 2023           | Model: Prius Prime     | Prod Date Range: [03/2023 -       | ]             |
| Title: HYBRID / BATTERY CONTROL: | HV RELAY ASSEMBLY (for | PHEV Model): INSTALLATION; 2023 - | 2024 MY Prius |
| Prime [03/2023 - ]               |                        |                                   |               |

# **INSTALLATION**

# **CAUTION / NOTICE / HINT**

# **COMPONENTS (INSTALLATION)**

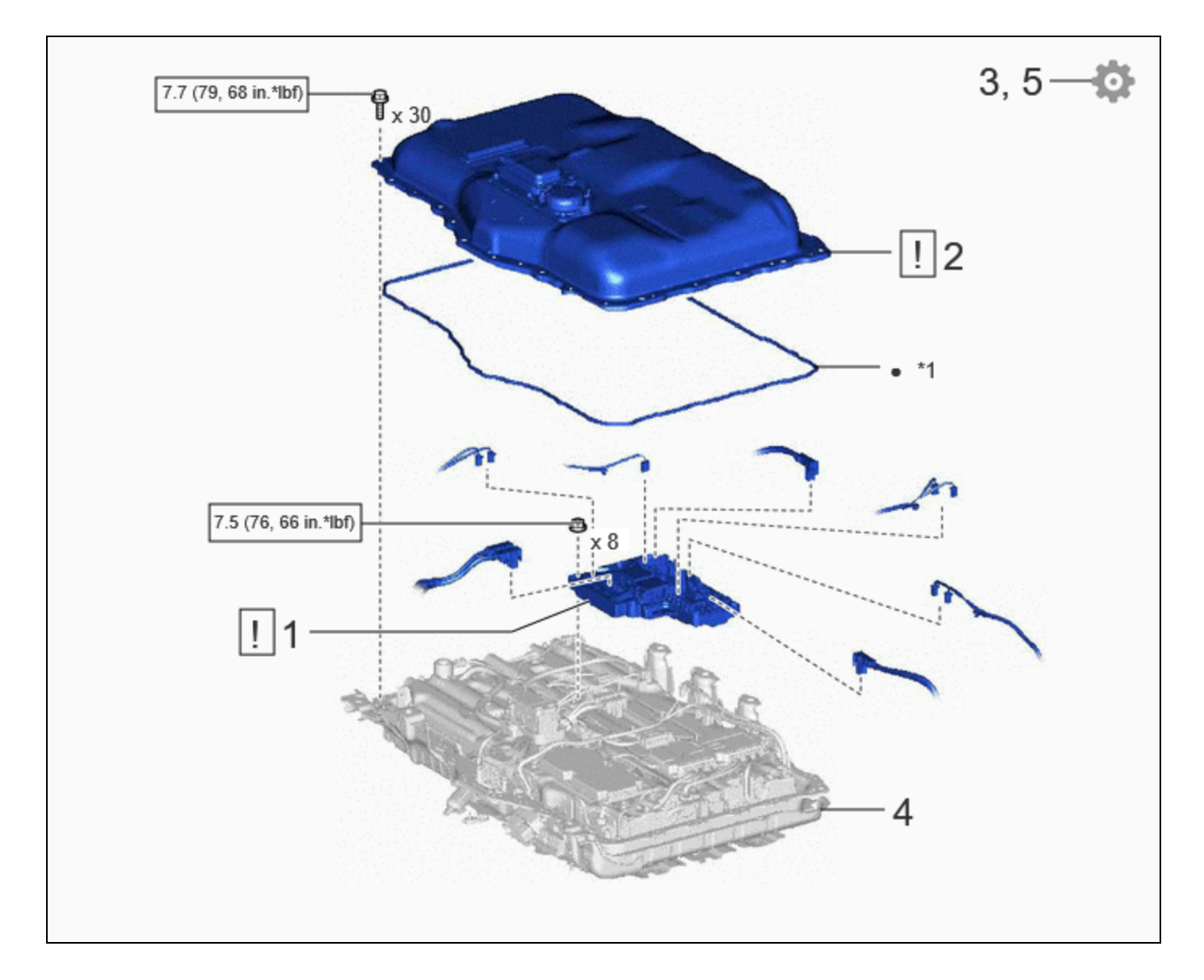

|   | PROCEDURE                                  | PART NAME CODE | !    |   | Ø |
|---|--------------------------------------------|----------------|------|---|---|
| 1 | NO. 1 TRACTION BATTERY DEVICE BOX ASSEMBLY | -              | INFO | - | - |
| 2 | NO. 1 TRACTION BATTERY COVER               | -              | INFO | - | - |

ΙГ

11

|   | PROCEDURE                              | PART NAME CODE | ! |   | Ø    |
|---|----------------------------------------|----------------|---|---|------|
| 3 | CHECK FOR AIRTIGHTNESS                 | -              | - | - | INFO |
| 4 | HV SUPPLY BATTERY ASSEMBLY             | G9510          | - | - | -    |
| 5 | PERFORM CURRENT SENSOR OFFSET LEARNING | -              | - | - | INFO |

٦г

| *1 | NO. 2 HV BATTERY SEAL                   | - | -                 |
|----|-----------------------------------------|---|-------------------|
|    | N*m (kgf*cm, ft.*lbf): Specified torque | • | Non-reusable part |

# **PROCEDURE**

# **1. INSTALL NO. 1 TRACTION BATTERY DEVICE BOX ASSEMBLY**

|   | CAUTION:<br>Be sure to wear insulated gloves and protective goggles.                                                   |
|---|----------------------------------------------------------------------------------------------------|
| Ŀ | NOTICE:<br>If the No. 2 traction battery device box assembly has been struck or dropped, replace it with a<br>new one. |

## **Torque:**

## 7.5 N·m {76 kgf·cm, 66 in·lbf}

# 2. INSTALL NO. 1 TRACTION BATTERY COVER

| I NFO |
|-------|
|-------|

# 3. CHECK FOR AIRTIGHTNESS (COMPONENT)

Click here

## 4. INSTALL HV SUPPLY BATTERY ASSEMBLY

Click here

## **5. PERFORM CURRENT SENSOR OFFSET LEARNING**

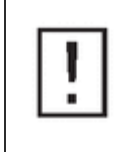

## HINT:

Perform this procedure when the No. 2 traction battery device box assembly or battery ECU assembly has been replaced.

(a) Perform a road test.

12/9/24, 6:51 PM HYBRID / BATTERY CONTROL: HV RELAY ASSEMBLY (for PHEV Model): INSTALLATION; 2023 - 2024 MY Prius Prime [03/2023...

**NOTICE:** 

Accelerate and decelerate gently. Avoid rapid acceleration and deceleration.

(1) Drive the vehicle with the value of Data List item "Hybrid/EV Battery Current" between -50 A and 50 A.

#### Powertrain > HV Battery > Data List

#### TESTER DISPLAY

Hybrid/EV Battery Current

#### HINT:

Distance and driving time are not specified.

- (2) Turn the ignition switch off and leave the vehicle for 30 seconds or more.
- (3) Check that the value of "Hybrid/EV Battery Current" is between -0.5 A and 0.5 A with the ignition switch is turned to ON.

#### Powertrain > HV Battery > Data List

#### TESTER DISPLAY

Hybrid/EV Battery Current

#### **NOTICE:**

If the value is outside the specified range, perform the road test again.

#### HINT:

- When the ignition switch to ON, if value of "Hybrid/EV Battery Current" is between -0.5 A and 0.5 A, current sensor offset learning has been completed.
- Even if the current sensor offset learning is not complete, the current sensor value will be corrected by repeating the road test a maximum of 7 times.

.

ΤΟΥΟΤΑ